## УТВЕРЖДАЮ

Заместитель генерального директора ФБУ «Тест-С.-Петербург»

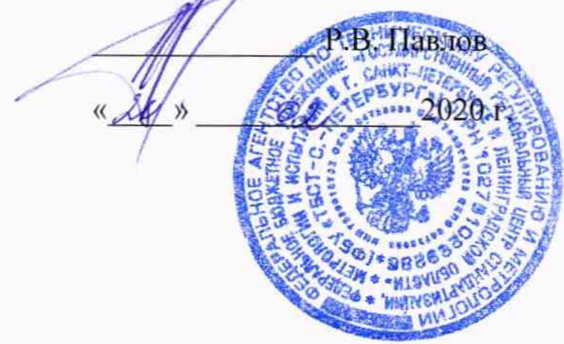

# СИСТЕМЫ АВТОМАТИЧЕСКИЕ ALISEI ДЛЯ ИММУНОФЕРМЕНТНОГО АНАЛИЗА НА МИКРОПЛАТАХ «ALISEI Q.S.»

Методика поверки 433-177-2020МП

Санкт-Петербург 2020

## ВВЕДЕНИЕ

Настоящая методика распространяется на системы автоматические ALISEI для иммуноферментного анализа на микроплатах «ALISEI Q.S.» (далее по тексту – системы) и устанавливает периодичность, объем и порядок первичной и периодической поверок.

Интервал между поверками – 1 год.

## 1 ОПЕРАЦИИ ПОВЕРКИ

1.1 При поверке должны выполняться операции, указанные в таблице 1.

Таблица 1

| №<br>n/n | Наименование операции                                                           | Номер пункта | Проведение операции при |                          |  |
|----------|---------------------------------------------------------------------------------|--------------|-------------------------|--------------------------|--|
| 11/11    |                                                                                 | методики     | первичной<br>поверке    | периодической<br>поверке |  |
| 1        | Внешний осмотр                                                                  | 6.1          | да                      | да                       |  |
| 2        | Опробование                                                                     | 6.2          | да                      | да                       |  |
| 3        | Определение диапазона, абсолютной<br>и относительной погрешности изме-<br>рений | 6.3          | да                      | да                       |  |

При получении отрицательных результатов при проведении той или иной операции дальнейшая поверка прекращается.

## 2 СРЕДСТВА ПОВЕРКИ

2.1 При проведении поверки должны применяться следующие средства, представленные в таблице 2.

Таблица 2

| Номер      | Наименование и тип (условное обозначение) основного или вспомогатель-                                                                                                    |
|------------|----------------------------------------------------------------------------------------------------|
| пункта     | ного средства поверки; обозначение нормативного документа, регламенти-                                                                                                    |
| документа  | рующего технические требования, и (или) метрологические и основные                                                                                                    |
| по поверке | технические характеристики средства поверки                                                                                                    |
| 6.2 и 6.3  | Комплект светофильтров поверочный КСП-03<br>Пределы допускаемой абсолютной погрешности значений спектральной<br>оптической плотности светофильтров<br>±0,006 Б в диапазон от 0,030 до 2,000 Б<br>±0,010 Б в диапазоне от 2,001 до 3,000 Б<br>±0,015 Б в диапазоне от 3,001 до 4,000 Б |

Примечание – Допускается применение аналогичных средств поверки, обеспечивающих определение метрологических характеристик поверяемых СИ с требуемой точностью.

#### 3 ТРЕБОВАНИЯ БЕЗОПАСНОСТИ

3.1 При проведении поверки должны соблюдаться требования безопасности, указанные в руководстве по эксплуатации, а также правила техники безопасности, принятые на предприятии, эксплуатирующем систему.

3.2 Для получения данных, необходимых для поверки, допускается участие в поверке сотрудника лаборатории (под контролем поверителя).

#### 4 УСЛОВИЯ ПОВЕРКИ

4.1 При проведении поверки должны соблюдаться следующие условия:

| <ul> <li>температура окружающего воздуха, °С</li> </ul>          | от 15 до 25;  |
|------------------------------------------------------------------|---------------|
| <ul> <li>относительная влажность воздуха, %, не более</li> </ul> | от 30 до 80;  |
| <ul> <li>атмосферное давление, кПа</li> </ul>                    | от 84 до 106. |

#### 5 ПОДГОТОВКА К ПОВЕРКЕ

5.1 Подготовить к работе поверяемые средства измерений в соответствии с РЭ.

#### 6 ПРОВЕДЕНИЕ ПОВЕРКИ

6.1 Внешний осмотр

При проведении внешнего осмотра системы проверяется:

наличие руководства по эксплуатации;

- соответствие комплектности руководству по эксплуатации;

отсутствие внешних повреждений, влияющих на точность показаний;

исправность органов управления.

Системы с механическими повреждениями к поверке не допускаются.

6.2 Опробование

При опробовании проверяют работоспособность системы, обеспечение режимов дозирования реагента и сыворотки, термостатирование, измерение оптической плотности.

Для обеспечения режима «Фотометрирование» включить программу и выбрать в «ГЛ. МЕНЮ» опцию «Методы», а затем «Архив».

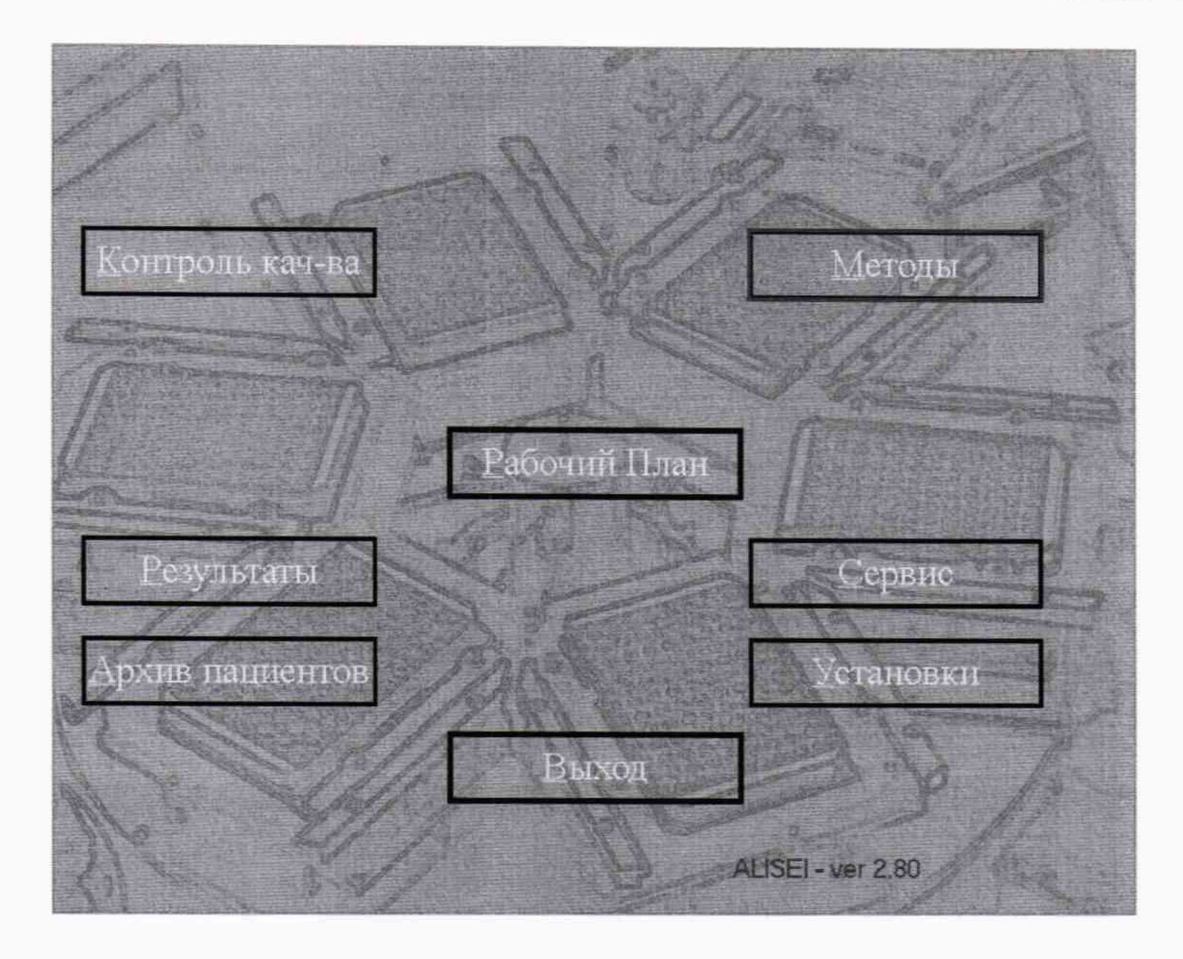

Выбрать файл «ПОВЕРКА.DAT». Далее «Открыть» и войти в новый рабочий архив. Выйти, нажав кнопку «Выход», использовать методики данного архива - «Да».

| ſ        | ALKORBI010          |             | Версия         |               | Layout :<br>B6FLC4 REA ALKORBIO3.REA<br>ALKOR+ALLERG.REA RADIM+ALLERG.REA |          |             |                                          |
|----------|---------------------|-------------|----------------|---------------|---------------------------------------------------------------------------|----------|-------------|------------------------------------------|
| оз.      | Назв.               |             | Мнемо          | Bepc.         | Тип                                                                       | Отлож    |             |                                          |
| 1 -      | Кортизол            |             | KOPT           |               | Количествен                                                               | HH.      | ^           |                                          |
| 2-       | Прогестерон         |             | <b>TIPOF</b>   |               | Количествен                                                               | н.       |             |                                          |
| J-<br>4- | Тестостерон         |             | ICI            |               | количествен                                                               | 4H.      |             | Редакт                                   |
| 5-       | Свободный трийод    | Открыть     |                |               |                                                                           | >        |             | the second second second                 |
| 6 -      | Тироксин            |             | meth           |               | ▼ = €1                                                                    |          |             | Аржив                                    |
| 7-       | Свободный тирокси   | Tiduka.     | mean           |               |                                                                           |          | 100 Million |                                          |
| 8-       | ДГЭА-С              | AlkorBio    | 12_eng.dat     |               | METHOD2                                                                   | DAT      |             | 1 Anna anna anna anna anna anna anna ann |
| 9-       | ХІ Ч разведение в 4 | ALKORBI     | D13.DAT        |               | 📄 Radim.dat                                                               |          | E STATE     | Этипиты                                  |
| 11 -     | Поодактин           | ALLERGE     | NA.DAT         |               | 📋 ZEUS.DAT                                                                |          |             |                                          |
| 12-      | Общий ПСА           | Allergy.D   | AT             |               | ИНФЕКЦИ                                                                   | 1U.DAT   |             | Группы                                   |
| 13-      | Свободный ПСА       | Collaudo    | .dat           |               | НАБОРЫЛ                                                                   | NUGA.DAT |             | The state of the second state of         |
| 14-      | at TNO              | DRG.DAI     |                |               | TIOBEPKA.                                                                 | .DAI     | ALC: NO.    | Rescoute                                 |
| 15-      | лг<br>tor           | <           |                |               | alternalia                                                                | 3        |             | F.S.CILEFILD                             |
| 10-      |                     |             | In a new years | Sector Sector | and the state of the                                                      |          |             |                                          |
| 18-      | CA-125              | имя фаила:  | TIDBEPKA       |               |                                                                           | Открыть  |             | Аллергены                                |
| 19-      | aTTF                | Тип файлов: | *.dat          |               | •                                                                         | Отмена   |             | Statistics. All Statistics               |
| 20 -     | Общий IgE           |             | ·              | -             | in the second second                                                      |          | 4           |                                          |
| 21 -     | Ферритин            |             | ΦΕΡΡ           |               | Количествен                                                               | HH.      | Series      |                                          |
| 22 -     |                     |             |                |               |                                                                           |          |             |                                          |
| 20-      | тг                  |             | тг             |               | Колицестрен                                                               |          |             |                                          |
| 25 -     | PAPP-A              |             | PAPP-A         |               | Количествен                                                               | HH.      |             |                                          |
| 26 -     | 17-ОН ПРОГ          |             | 17-0HITP       |               | Количествен                                                               | нн.      |             | Выход                                    |
| 27 -     | Специфический InF   |             | ColoF          |               | Annenronor                                                                | 44       | ~           | and a stranger                           |

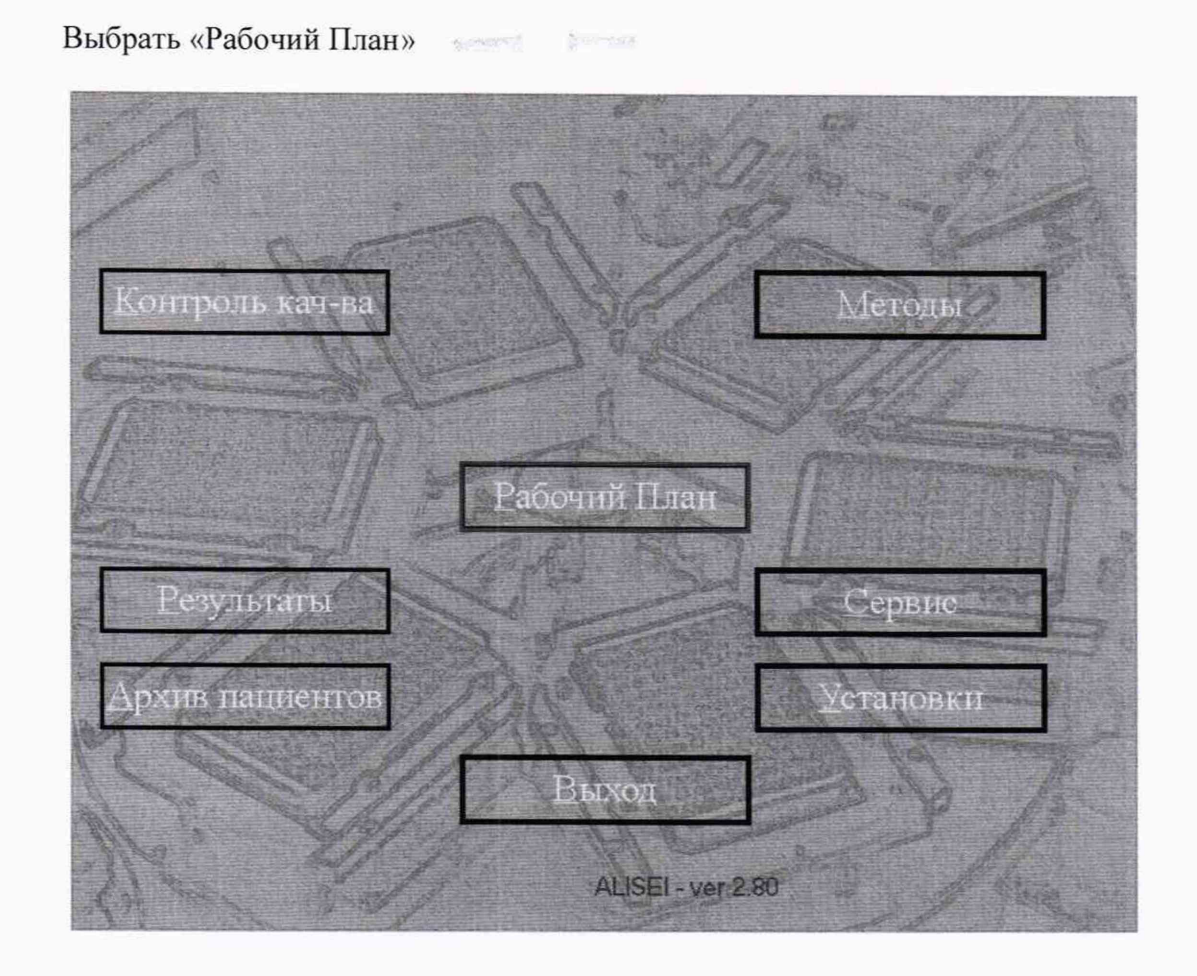

далее «НОВЫЙ РАБОЧИЙ ЛИСТ».

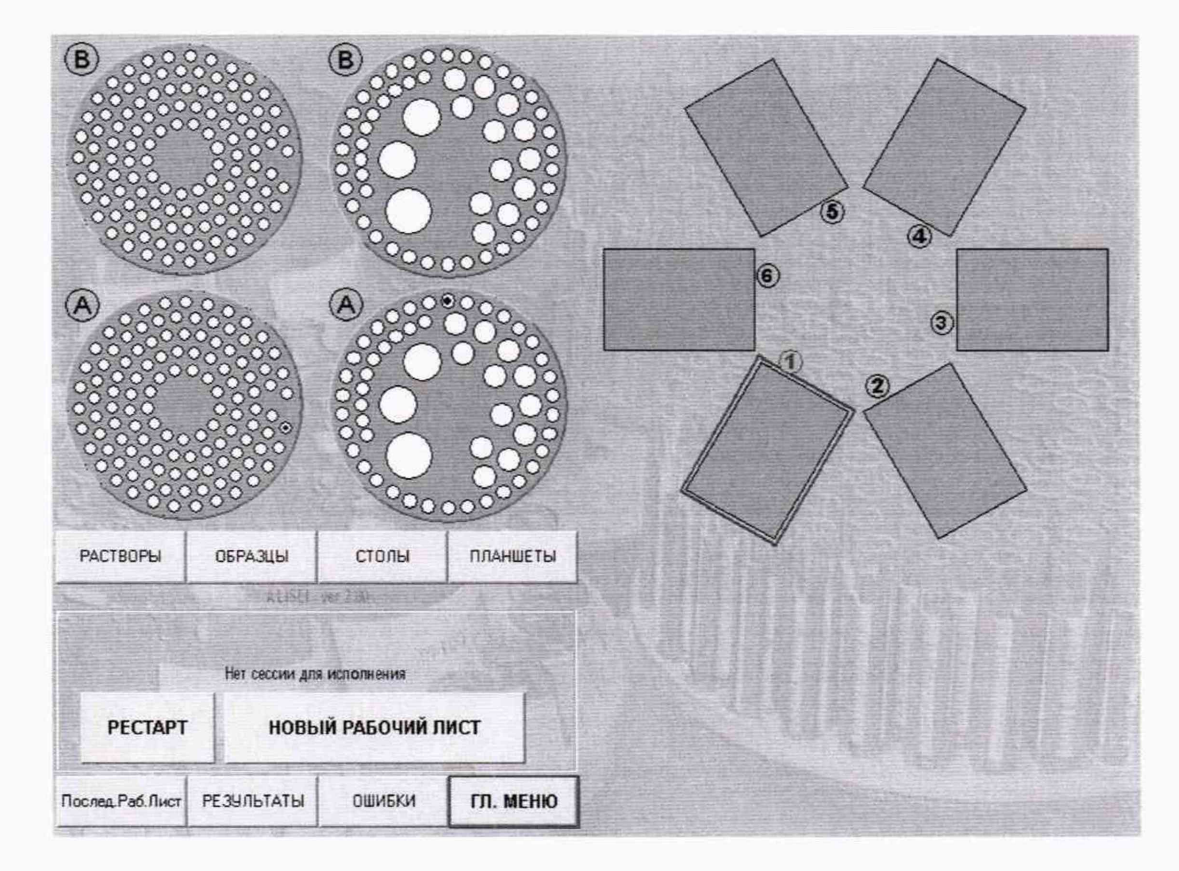

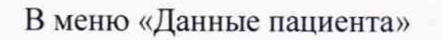

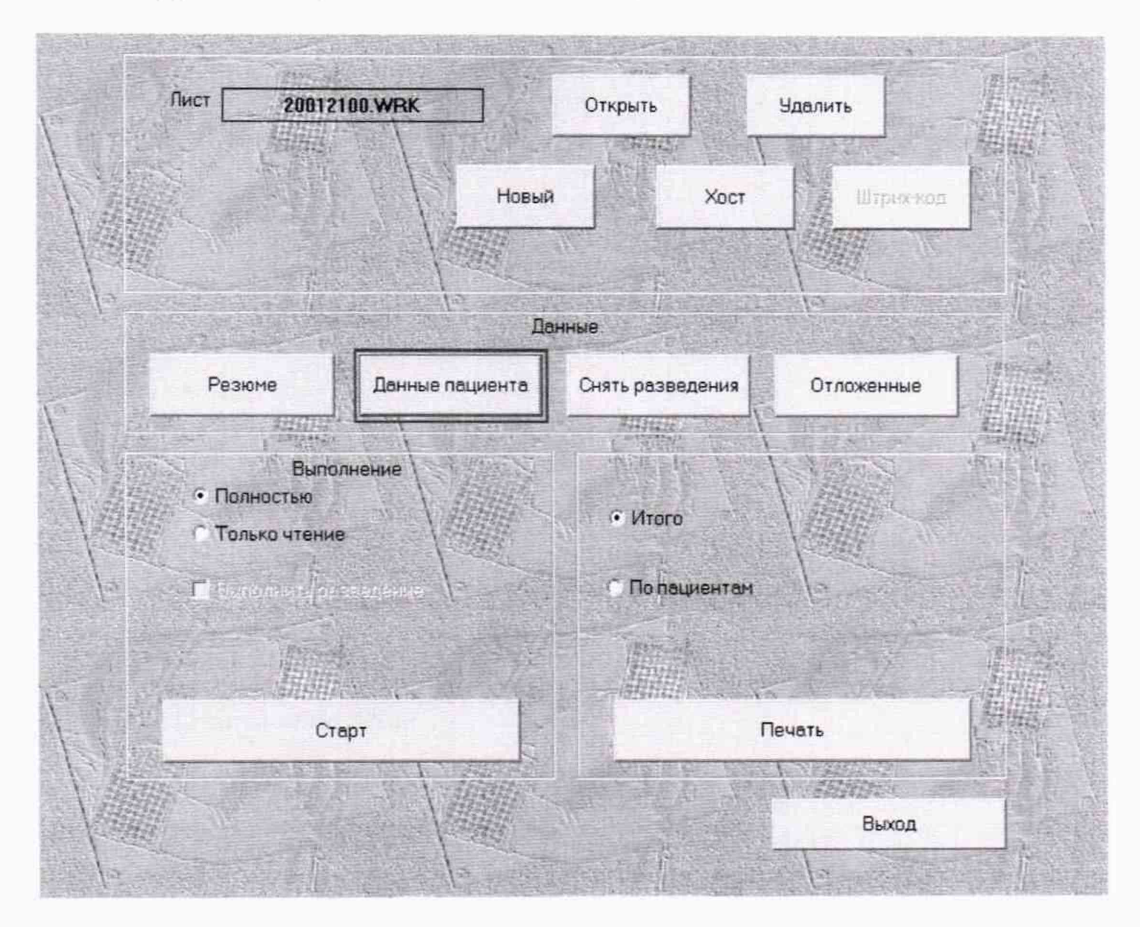

нажать на кнопку: «Задать группу» и задать 8 образцов в графе «Сколько».

| Образец             |                                                          |                                                          | Пози         | рия        |               |  |
|---------------------|----------------------------------------------------------|----------------------------------------------------------|--------------|------------|---------------|--|
| дание последователь | ных ИН                                                   | A-E-001                                                  | Диаметр 13.0 |            |               |  |
| Сколько 8           | Считывание 405ем<br>Считывание 450ем                     | -                                                        | Смотреть по  | Пред.      | Cneg.         |  |
| С позиц 1           | Считывание 492нм<br>Считывание 550нм<br>Считывание 620нм | Считывание 492нм<br>Считывание 550нм<br>Считывание 550нм |              |            | Последний     |  |
| Перв. ИН 1          | Дозирование 10<br>Дозирование 100                        | All All                                                  |              | Стол       |               |  |
| War 1               |                                                          |                                                          |              | Пр         | ea.           |  |
| Вст до ИН           |                                                          | Тестов                                                   | Сл           | ₽ <u>₽</u> |               |  |
| nocne NH            |                                                          | *                                                        | 1            |            |               |  |
|                     |                                                          | ОК                                                       | Отмена       | Резюме     | Задать группу |  |
| Тест                |                                                          |                                                          |              | Связи      | Отлож.        |  |
| Arrepta             | Смотреть по<br>• Тестам<br>С Группам Тестов 0            |                                                          |              | Удалить    | Выход         |  |
|                     |                                                          |                                                          |              |            |               |  |

Выделить метод с наименованием нужной длины волны.

Принять установки: «ОК», далее «Выход».

Нажать кнопку «Старт».

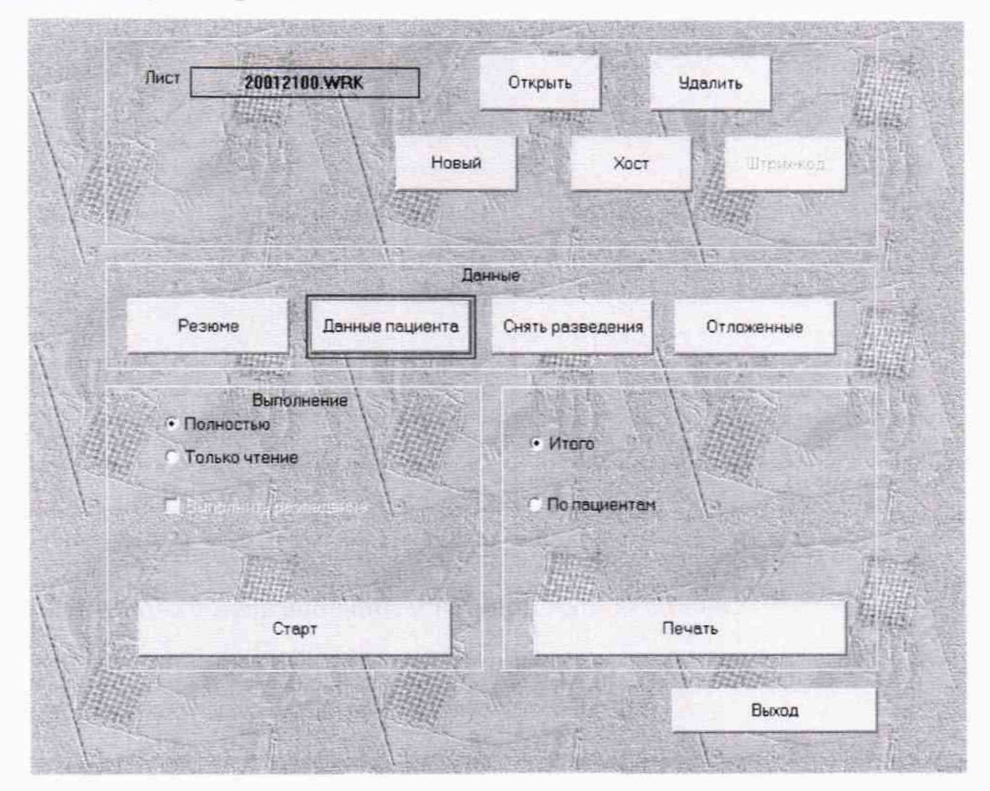

В окне «ЛОТЫ И КАЛИБРОВКИ» внести данные лота – 0 и срок годности, указывая дату поверки или более позднюю.

| о полнование полнование полнование констрание<br>0 11/11/2030 с с с с<br>Постраниь праеми<br>Постраниь праеми<br>Ланные<br>ОК<br>Отмена                                                                                                    | Tarr   | Bannun | 0   | Crea consectu   | Dog Harr Fes    | Поликалибо   | Kittar | Част калибо   |                   |
|----------------------------------------------------------------------------------------------------|--------|--------|-----|-----------------|-----------------|--------------|--------|---------------|-------------------|
| 0 11/11/2030 с с с                                                                                                    | Tech   | Берсин | 101 | CPOK TOURIOCTIA | 110/11 1001.005 | Trover Admos | 1.40r  | Tour Raranop. |                   |
| Стиена<br>Стиена<br>Стиена<br>Стиена<br>Стиена<br>Стиена<br>Стиена<br>Стиена<br>Стиена<br>Стиена<br>Стиена<br>Стиена<br>Стиена<br>Стиена<br>Стиена<br>Стиена<br>Стиена<br>Стиена<br>Стиена<br>Стиена<br>Стиена<br>Стерия<br>Стаена<br>Стерия<br>Стерия<br>С | Обни   |        | 0   | 11/11/2030      | • C C           |              | TERE   |               |                   |
| релисичие прог<br>Построить грасни<br>Лот просрочен<br>Данные<br>Отмена                                                                                                    | Den da |        |     |                 |                 |              |        |               |                   |
| С<br>С<br>С<br>С<br>С<br>С<br>С<br>С<br>С<br>С<br>С<br>С<br>С<br>С                                                                                                    |        |        |     |                 |                 |              |        |               |                   |
| Стиена                                                                                                    |        |        |     |                 |                 |              |        |               |                   |
| Стиена<br>Отнена                                                                                                    |        |        |     |                 |                 |              |        |               |                   |
| Построить графи<br>Лат просрочен<br>Данные<br>Отнена                                                                                                    |        |        |     |                 |                 |              |        |               | Записанных прат   |
| Построить графи<br>Лаг просрочен<br>Донные<br>Отмена                                                                                                    |        |        |     |                 |                 |              |        |               | the Carner P      |
| Arrese<br>Orvers                                                                                                    |        |        |     |                 |                 |              |        |               | Построить графи   |
| Лот просрочен<br>Донные<br>ОК<br>Отнена                                                                                                    |        |        |     |                 |                 |              |        |               | The second second |
| Лот просрочен<br>Донные<br>Донные<br>Отмена                                                                                                    |        |        |     |                 |                 |              |        |               |                   |
| Лет просрочен<br>Данные<br>ОК<br>Отнена                                                                                                    |        |        |     |                 |                 |              |        |               | State Pres        |
| Дание<br>ОК<br>Отнена                                                                                                    |        |        |     |                 |                 |              |        |               | flar approximate  |
| Данье<br>ОК<br>Отнена                                                                                                    |        |        |     |                 |                 |              |        |               |                   |
| Данные<br>ОК<br>Отмена                                                                                                    |        |        |     |                 |                 |              |        |               | A De la man de    |
| Данные<br>ОК<br>Отмена                                                                                                    |        |        |     |                 |                 |              |        |               | States and Pro-   |
| Данные<br>ОК<br>                                                                                                    |        |        |     |                 |                 |              |        |               |                   |
| ОК                                                                                                    |        |        |     |                 |                 |              |        |               | Данные            |
| ОК                                                                                                    |        |        |     |                 |                 |              |        |               |                   |
| Ок                                                                                                    |        |        |     |                 |                 |              |        |               |                   |
| ОК                                                                                                    |        |        |     |                 |                 |              |        |               |                   |
| ОК                                                                                                    |        |        |     |                 |                 |              |        |               |                   |
| Отмена                                                                                                    |        |        |     |                 |                 |              |        |               | ОК                |
| Отмена                                                                                                    |        |        |     |                 |                 |              |        |               |                   |
| Uthena                                                                                                    |        |        |     |                 |                 |              |        |               | Otherus           |
|                                                                                                    |        |        |     |                 |                 |              |        |               | O India           |
|                                                                                                    |        |        |     |                 |                 |              |        |               |                   |

Далее нажать «ОК».

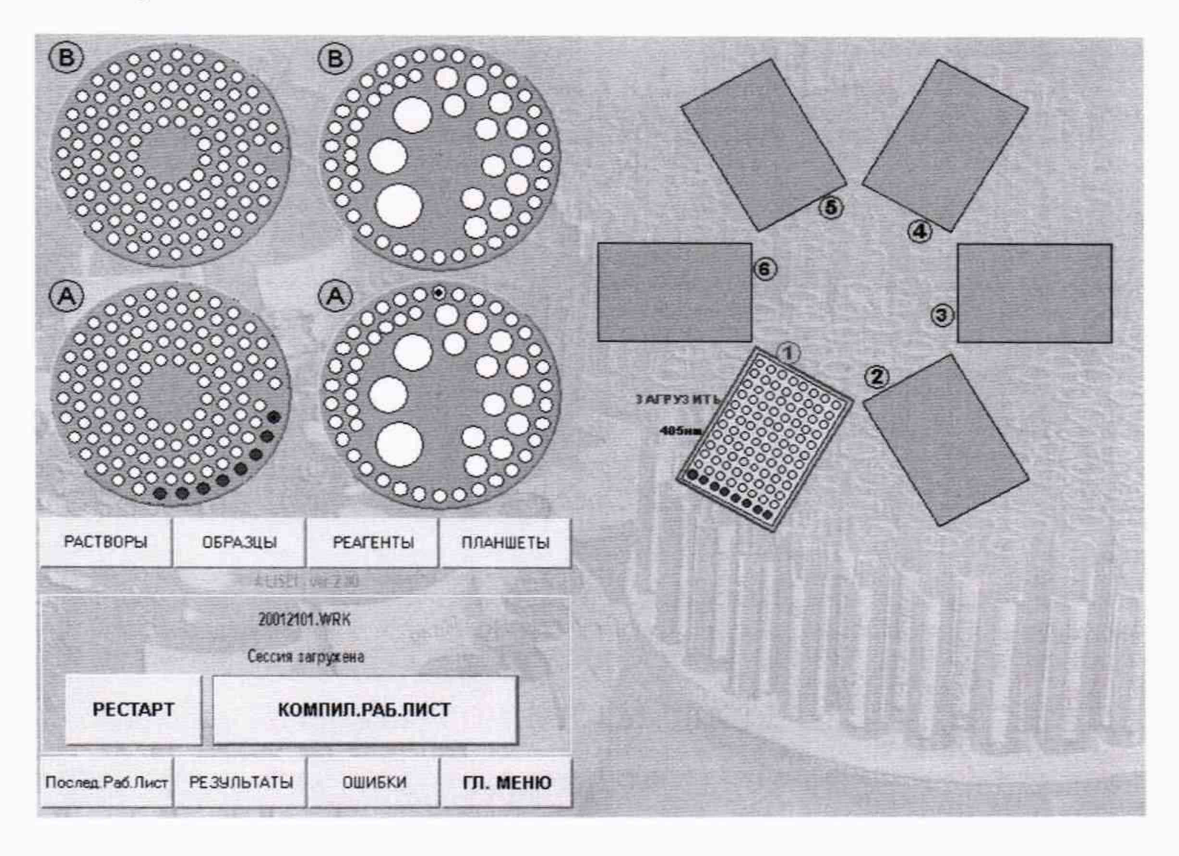

В следующем окне нажать «КОМПИЛ. РАБ. ЛИСТ».

Далее нажать «ЗАГРУЗ ПЛАНШЕТОВ» и загрузить планшет со светофильтрами.

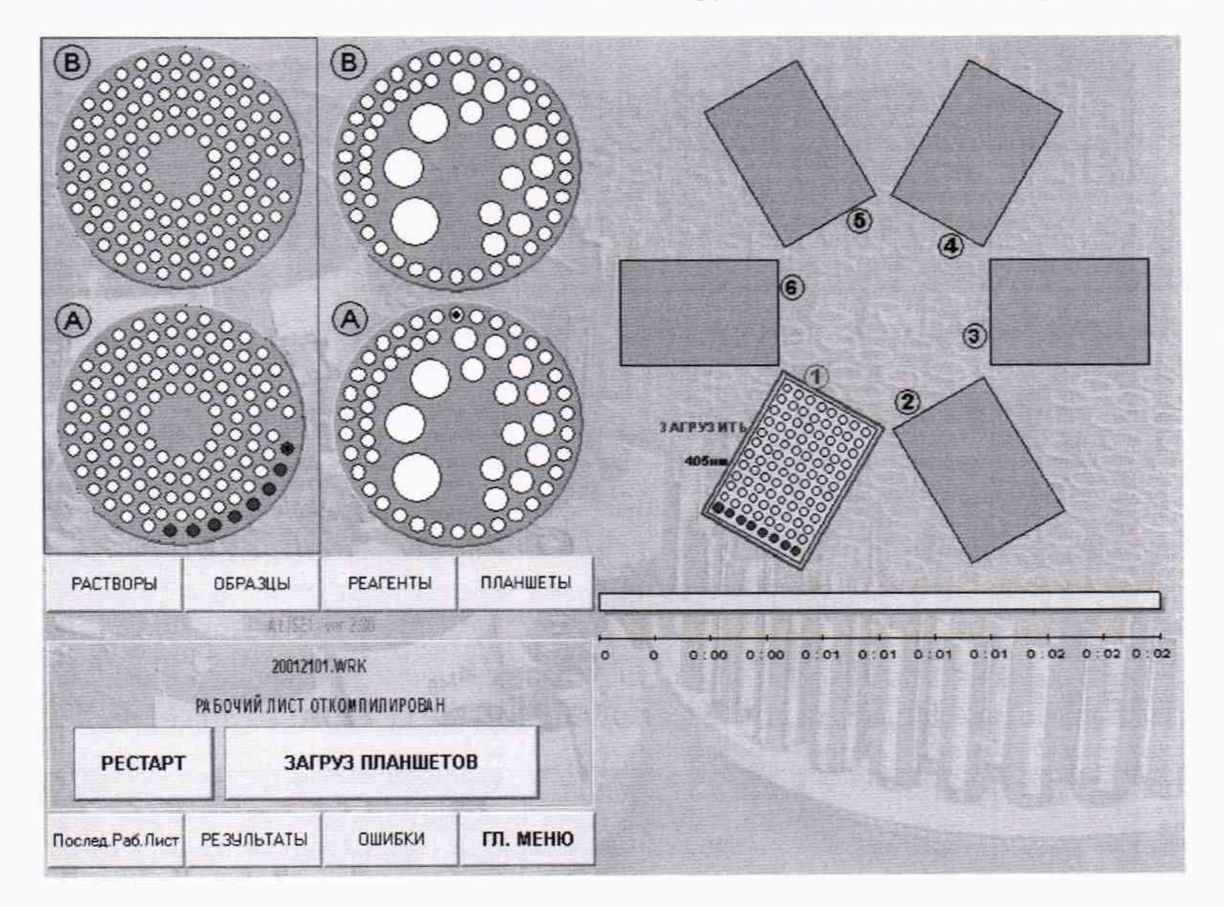

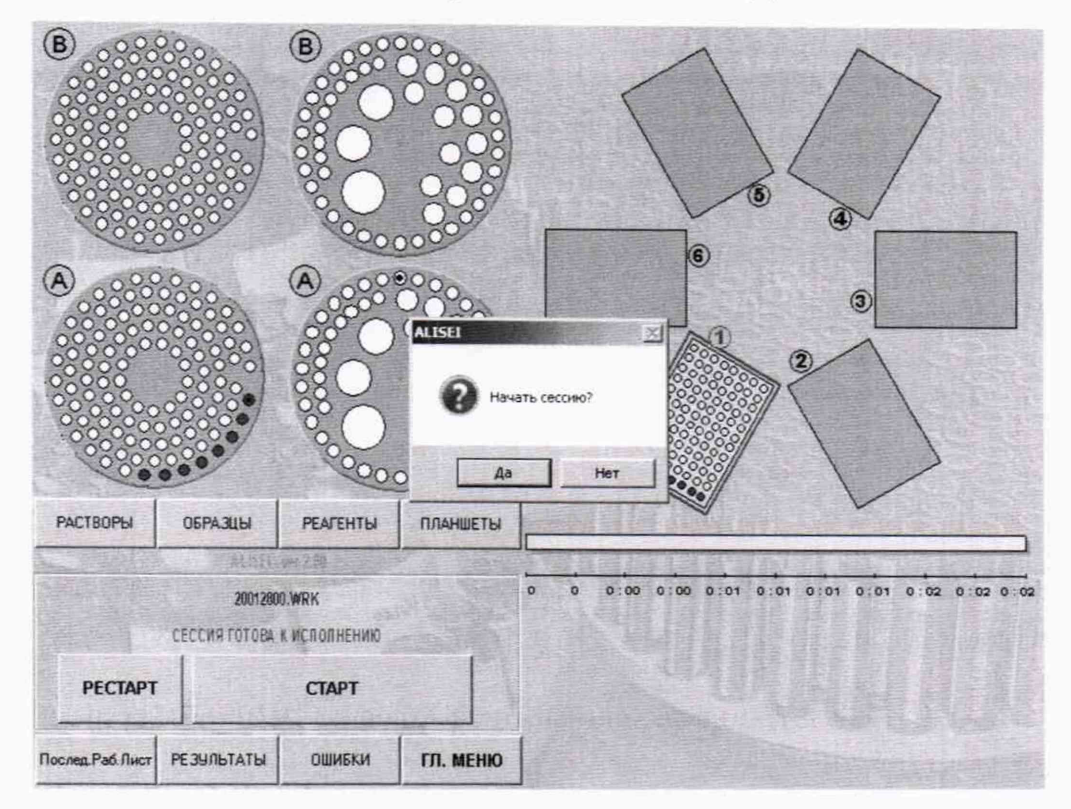

Далее нажать «СТАРТ» и подтвердить начало сессии «Да».

Повторить проверку режима для каждого планшета.

6.3 Определение метрологических характеристик

6.3.1 Определение диапазона и погрешности измерений оптической плотности проводится с помощью комплекта светофильтров поверочного КСП-03 в режиме «Фотометрирование».

Установить светофильтры из комплекта в держатель на планшете. Выбрать длину волны 450 нм и провести измерение оптической плотности светофильтров.

6.3.2 Определить абсолютную погрешность измерения оптической плотности ΔD<sub>i</sub> в Б для светофильтров со значением до 0,400 Б по формуле 1

$$\Delta D_i = D_{\mu_{3M}} - D_{oi} \tag{1}$$

где D<sub>изм</sub> – измеренное значение оптической плотности светофильтра, Б;

Doi – номинальное значение оптической плотности светофильтра, Б.

6.3.3 Определить относительную погрешность измерения оптической плотности δD<sub>i</sub> в % для светофильтра со значением св. 0,400 до 3,000 Б по формуле 2

$$\delta D_{i} = (D_{\mu_{3M}} - D_{oi})/D_{oi} \cdot 100 \%$$
 (2)

6.3.4 Повторить проверку для рабочих длин волн 405, 492, 550, 620 нм.

Основная погрешность измерений оптической плотности в диапазоне от 0 до 0,400 Б не должна превышать  $\pm 0,015$  Б, а в диапазоне измерений св. 0,400 до 3,000 Б не должна превышать  $\pm 3$  %.

## 7 ОФОРМЛЕНИЕ РЕЗУЛЬТАТОВ ПОВЕРКИ

7.1 Результаты поверки заносятся в протокол (Приложение 1 к методике поверки).

7.2 На систему, прошедшую поверку с положительными результатами, выдается свидетельство о поверке по форме, установленной приказом Минпромторга России № 1815 от 02.07.2015.

Знак поверки наносится на свидетельство о поверке.

7.3 При отрицательных результатах поверки система к применению не допускается и на нее выдается извещение о непригодности в соответствии с приказом Минпромторга России № 1815 от 02.07.2015 с указанием причины непригодности.

Разработал:

Инженер по метрологии отдела № 433

lille Е.В. Яхниель

Приложение 1

#### Протокол поверки

от «\_\_»\_\_\_\_ 20 года

Средство измерений:

Заводской №:

Условия проведения поверки:

Средства поверки:

#### Результаты поверки

1. Внешний осмотр: соответствует п. 6.1 методики поверки.

2. Опробование соответствует п. 6.2 методики поверки.

3. Определение метрологических характеристик

#### Длина волны нм

| Значения оптической плотности, Б |   |   |   |   |   |   |   |   |  |
|----------------------------------|---|---|---|---|---|---|---|---|--|
| № светофильтра                   | 1 | 2 | 3 | 4 | 5 | 6 | 7 | 8 |  |
| Действ. значение Do              |   |   |   |   |   |   |   |   |  |
| Измер. D изм                     |   |   |   |   |   |   |   |   |  |
| Измер. погр. ДДизм               |   |   |   |   |   |   |   |   |  |

Пределы допускаемой погрешности измерений оптической плотности в диапазоне:

от 0 до 0,400 Б ПГ ±0,015 Б;

св. 0,400 до 3,000 Б ПГ ±3 %.

Заключение:

Поверитель: